Vous allez devoir placer différents points sur une nouvelle feuille de travail. Pour cela, suivez les consignes ci-dessous.

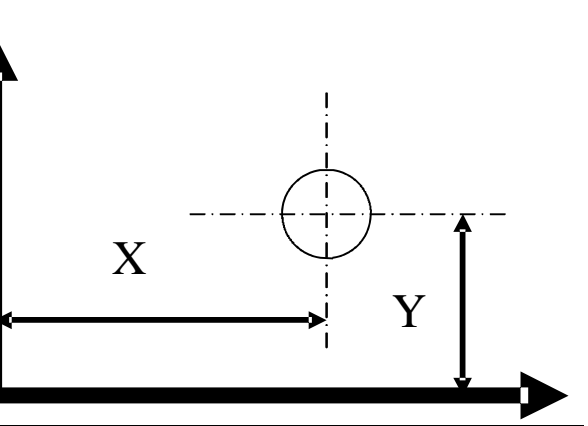

|                                                                                                    |                                                                                                   |    |    |    |    | <b>F</b>                                        |  |  |  |  |
|----------------------------------------------------------------------------------------------------|---------------------------------------------------------------------------------------------------|----|----|----|----|-------------------------------------------------|--|--|--|--|
| n°                                                                                                    | Désignation de l'activité                                                                         |    |    |    |    |                                                 |  |  |  |  |
| 01                                                                                                    | Ouvrez une nouvelle feuille de travail CAO dans Charly<br>Graal (110 x 120 x 15)                  |    |    |    |    |                                                 |  |  |  |  |
| 02                                                                                                    | Enregistrez votre nouvelle feuille dans votre lecteur ré-<br>seau                                 |    |    |    |    |                                                 |  |  |  |  |
| 03                                                                                                    | Placez les différents points dont vous trouverez les coor-<br>données dans le tableau ci-dessous. |    |    |    |    |                                                 |  |  |  |  |
| N°                                                                                                    | X                                                                                                 | Y  | N° | Х  | Y  |                                                 |  |  |  |  |
| 01                                                                                                    | 10                                                                                                | 10 | 09 | 10 | 70 |                                                 |  |  |  |  |
| 02                                                                                                    | 30                                                                                                | 30 | 10 | 70 | 10 |                                                 |  |  |  |  |
| 03                                                                                                    | 50                                                                                                | 50 | 11 | 80 | 20 | Note: vous pouvez                               |  |  |  |  |
| 04                                                                                                    | 70                                                                                                | 70 | 12 | 70 | 30 | voir les coordonnées<br>de la position de votre |  |  |  |  |
| 05                                                                                                    | 90                                                                                                | 90 | 13 | 60 | 40 |                                                 |  |  |  |  |
| 06                                                                                                    | 20                                                                                                | 80 | 14 | 60 | 50 | la barre inférieure de                          |  |  |  |  |
| 07                                                                                                    | 30                                                                                                | 70 | 15 | 30 | 20 | votre écran.                                    |  |  |  |  |
| 08                                                                                                    | 40                                                                                                | 60 | 16 | 10 | 80 |                                                 |  |  |  |  |
| Dessin 0.35 mm dX= 0.000, dY= 0.000 X= 20.000, Y= 62.680 entrer une suite de points (terminer avec le bouton droit) |                                                                                                   |    |    |    |    |                                                 |  |  |  |  |

# CAO: Réal isation d'un fichier

QUATRIEME

M. OLIGER - Collège Victor HUGO - Colmar

En utilisant la commande [ **sélection** ] (*l'icône existe dans la barre des outils* ) et le menu contextuel (*clic sur l'objet avec le bouton droit de la souris* ), nous allons vérifier que les points sont placés aux bonnes coordonnées.

| N° | Désign                                                                                 | ation de l'activité                                              | Indice                                                                                                    |  |  |  |  |  |
|----|----------------------------------------------------------------------------------------|------------------------------------------------------------------|----------------------------------------------------------------------------------------------------|--|--|--|--|--|
| 01 | Cliquez sur l'<br>trouve dans l                                                        | icône sélection qui se<br>a barre des outils                     |                                                                                                    |  |  |  |  |  |
| 02 | Sélectionnez                                                                           | un objet ( un point )                                            |                                                                                                    |  |  |  |  |  |
| 03 | Placez votre<br>sélectionné                                                            | pointeur sur le point                                            |                                                                                                    |  |  |  |  |  |
| 04 | Cliquez sur le<br>souris ( sans                                                        | e bouton droit de la<br>bouger la souris ! )                     |                                                                                                    |  |  |  |  |  |
| 05 | Dans le menu contextuel qui appa-<br>raît, cliquez sur la commande [ pro-<br>priétés ] |                                                                  | <u>R</u> otation <u>I</u> ranslation <u>S</u> ymétrie <u>E</u> chelle <u>A</u> lignement         Suivi objet <u>C</u> onvertir en courbes <u>P</u> ropriétés                                                             |  |  |  |  |  |
| 06 | Vérifiez les v<br>zone « <i>positi</i>                                                 | aleurs X et Y dans la<br>on » de la fenêtre                      | ropriétés 🛛 🔀<br>Géométrie Dessin                                                                                                    |  |  |  |  |  |
| 07 | Refaites cette<br>( depuis le p<br>les points qu<br>placés sur vo                      | e démarche<br>oint 3 ) pour tous<br>le vous avez<br>otre plaque. | Y       30       mm       Y       0       mm         Y       30       mm       Y       0       mm         Z       0       mm       Z       0       mm         Conserver les proportions       0       mm       0       0 |  |  |  |  |  |
|    | OK Annuler Aide                                                                        |                                                                  |                                                                                                    |  |  |  |  |  |
|    | CAO: Réalisation d'un fichier                                                          |                                                                  |                                                                                                    |  |  |  |  |  |
| Q  | UATRIEME                                                                               | ictor HUGO-Colmar                                                |                                                                                                    |  |  |  |  |  |

Vous allez devoir placer différents points sur une nouvelle feuille de travail. Pour cela, suivez les consignes ci-dessous.

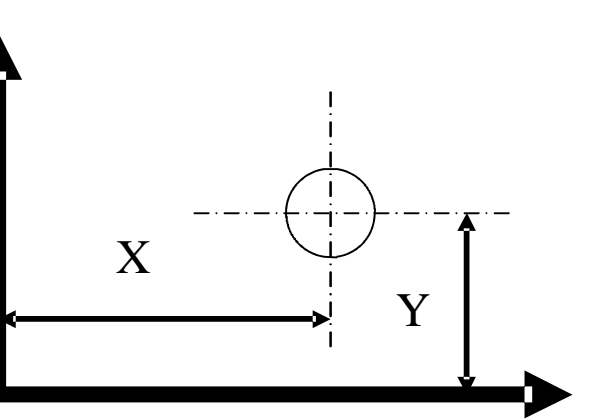

| N°                                          |                                                                                                    | Désignation de l'activité |                   |    |    |    |             | Indice |  |
|---------------------------------------------|----------------------------------------------------------------------------------------------------|---------------------------|-------------------|----|----|----|-------------|--------|--|
| 01                                          | Ouvrez<br>CAO d<br>15)                                                                                                    | z une r<br>ans Cl         | nouvel<br>harly ( |    |    |    |             |        |  |
| 02                                          | Enregistrez votre nouvelle feuille<br>dans votre lecteur réseau personnel                                                                                               |                           |                   |    |    |    |             |        |  |
| 03                                          | Placez les différents points dont vous<br>avez les coordonnées dans le ta-<br>bleau ci-dessous.<br>Utilisez ce que<br>vous avez fait dans<br>l'exercice précé-<br>dent. |                           |                   |    |    |    |             |        |  |
|                                             |                                                                                                    | N°                        | Х                 | Y  | N° | X  | Y           |        |  |
|                                             |                                                                                                    | 01                        | 13                | 13 | 09 | 17 | 73          |        |  |
| 02                                          |                                                                                                    |                           | 35                | 35 | 10 | 78 | 12          |        |  |
|                                             |                                                                                                    | 03                        | 51                | 51 | 11 | 89 | 21          |        |  |
|                                             |                                                                                                    | 04                        | 77                | 73 | 12 | 70 | 30          |        |  |
|                                             |                                                                                                    | 05                        | 91                | 99 | 13 | 61 | 49          |        |  |
|                                             | 06 24 86 14 62                                                                                                    |                           |                   |    |    |    |             |        |  |
|                                             |                                                                                                    | 07                        | 35                | 75 | 15 | 33 | 27          |        |  |
|                                             |                                                                                                    | 08                        | 46                | 64 | 16 | 14 | 86          |        |  |
|                                             | CAO: Réal isation d'un fichier                                                                                                    |                           |                   |    |    |    |             |        |  |
| QUATRIEME M. OLIGER - Collège Victor HUGO - |                                                                                                    |                           |                   |    |    |    | HUGO-Colmar |        |  |

Vous allez devoir combiner des traits, des cercles et des courbes pour réaliser le dessin ci-dessous.

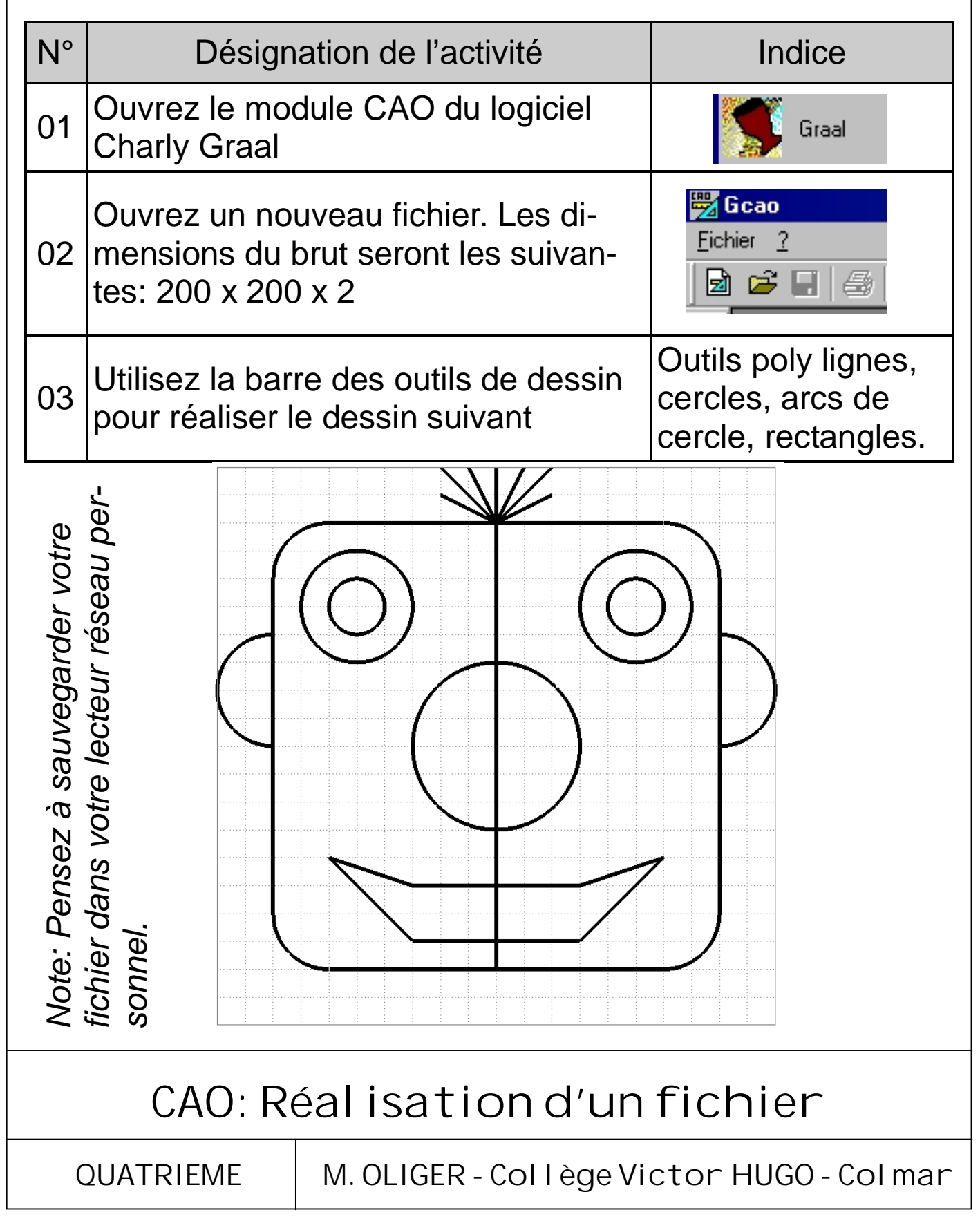

Vous allez devoir tracer des cercles.

| N° | Désignation de l'activité                                                                                                 | Indice                                                                                                    |
|----|----------------------------------------------------------------------------------------------------|----------------------------------------------------------------------------------------------------|
| 01 | Ouvrez le module CAO du logiciel<br>Charly Graal.                                                                         | Graal                                                                                                    |
| 02 | Ouvrez un nouveau fichier. Les dimen-<br>sions du brut seront les suivantes: 150<br>x 150 x 2.                            | Eichier     ?       Image: Constraint of the second second |
| 03 | Enregistrez votre fichier dans votre lec-<br>teur réseau personnel                                                        |                                                                                                    |
| 04 | Dessinez sur une feuille de travail les<br>cercles dont vous trouverez les caracté-<br>ristiques dans le tableau suivant. |                                                                                                    |
|    |                                                                                                    |                                                                                                    |

| N° | Х  | Y   | Rayon | N° | Х  | Y  | Rayon |
|----|----|-----|-------|----|----|----|-------|
| 01 | 30 | 30  | 10    | 08 | 50 | 51 | 41    |
| 02 | 45 | 27  | 20    | 09 | 52 | 53 | 42    |
| 03 | 98 | 33  | 30    | 10 | 54 | 55 | 43    |
| 04 | 55 | 55  | 40    | 11 | 60 | 61 | 44    |
| 05 | 33 | 88  | 15    | 12 | 62 | 63 | 45    |
| 06 | 40 | 40  | 25    | 13 | 65 | 64 | 46    |
| 07 | 75 | 120 | 35    | 14 | 67 | 66 | 47    |

CAO: Réalisation d'un fichier

```
QUATRIEME
```

M. OLIGER - Collège Victor HUGO - Colmar

| N°  | Désig                                                    | nation de l'activité                                                                                                    | Indice                                                                                             |  |  |  |  |  |  |
|-----|----------------------------------------------------------|----------------------------------------------------------------------------------------------------|----------------------------------------------------------------------------------------------------|--|--|--|--|--|--|
| 05  | Lorsque tous<br>cliquez sur l'ic<br>barre des out        |                                                                                                    |                                                                                                    |  |  |  |  |  |  |
| 06  | Sélectionnez                                             | un cercle                                                                                                    |                                                                                                    |  |  |  |  |  |  |
| 07  | Mettez votre p<br>lectionné et c<br>ton droit de vo      | pointeur sur le cercle sé-<br>liquez une fois sur le bou-<br>otre souris                                                          | Entation<br>Iranslation<br>Symétrie<br>Echelle                                                     |  |  |  |  |  |  |
| 08  | Dans le menu<br>sélectionnez l                           | i contextuel qui apparaît,<br>a commande <b>propriétés</b>                                                                        | <u>A</u> lignement<br>S <u>u</u> ivi objet<br><u>C</u> onvertir en courbes<br><u>P</u> ropriétés   |  |  |  |  |  |  |
| 09  | En utilisant la<br>cran, vous all<br>les cercles qu      | fenêtre qui apparaît à l'é-<br>ez devoir déplacer tous<br>le vous venez de tracer                                                 |                                                                                                    |  |  |  |  |  |  |
| 9.1 | Dans la zone<br><b>de la sélectio</b><br>sissez le carro | origine<br>on, choi-<br>é central                                                                                                 | Dimensions                                                                                         |  |  |  |  |  |  |
| 9.2 | Dans la zone<br><b>tion</b> , saisisse<br>Y=75           | posi-         ×         21.74         mm           z X=75 et         Y         67.218         mm           z         0         mm | X         63.948         mm           Y         22.622         mm           Z         0         mm |  |  |  |  |  |  |
| 9.3 | Validez votre<br>cliquant sur <b>C</b>                   | Choix en Conserver les proportions                                                                                                | igine de la sélection                                                                              |  |  |  |  |  |  |
| 10  | Faites cette d<br>pour tous les<br>de votre fichie       | émarche<br>cercles                                                                                                    |                                                                                                    |  |  |  |  |  |  |
|     |                                                          |                                                                                                    |                                                                                                    |  |  |  |  |  |  |
|     | CAO: Réalisation d'un fichier                            |                                                                                                    |                                                                                                    |  |  |  |  |  |  |
| C   | DUATRIEME                                                | M. OLIGER - Collège Victor HUGO - Colmar                                                                                          |                                                                                                    |  |  |  |  |  |  |

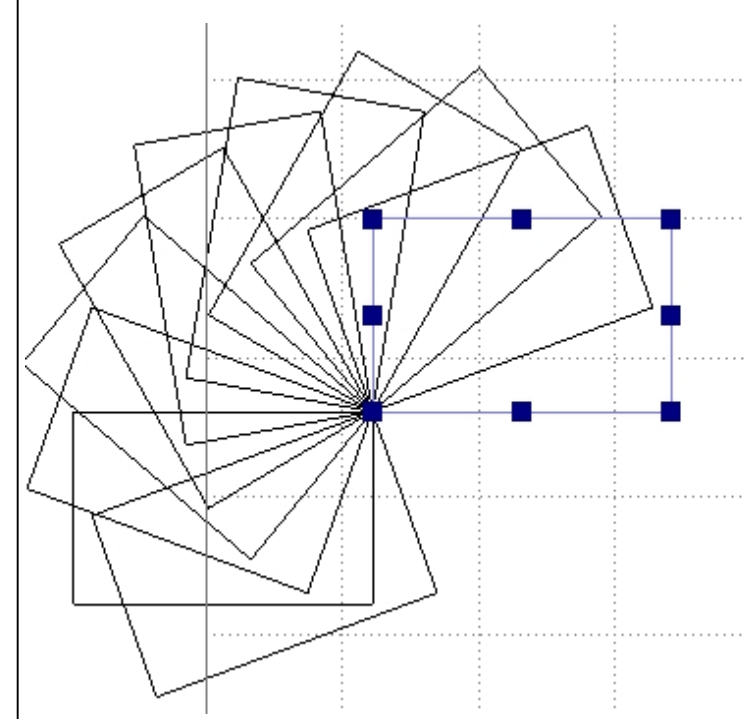

Après avoir sélectionné un objet, vous pouvez lui faire faire une rotation d'un certain angle (1), le dupliquer (2), donner le nombre de duplications que vous voulez faire (3) et imposer le centre de symétrie que vous voulez (4). Pour aboutir à cette fenêtre de commande, vous devez pour commencer sélectionner l'objet concerné et ensuite cliquer sur le bouton de droite de votre souris. Dans le menu contextuel qui apparaît, vous devez sélectionner la commande [**rotation**]

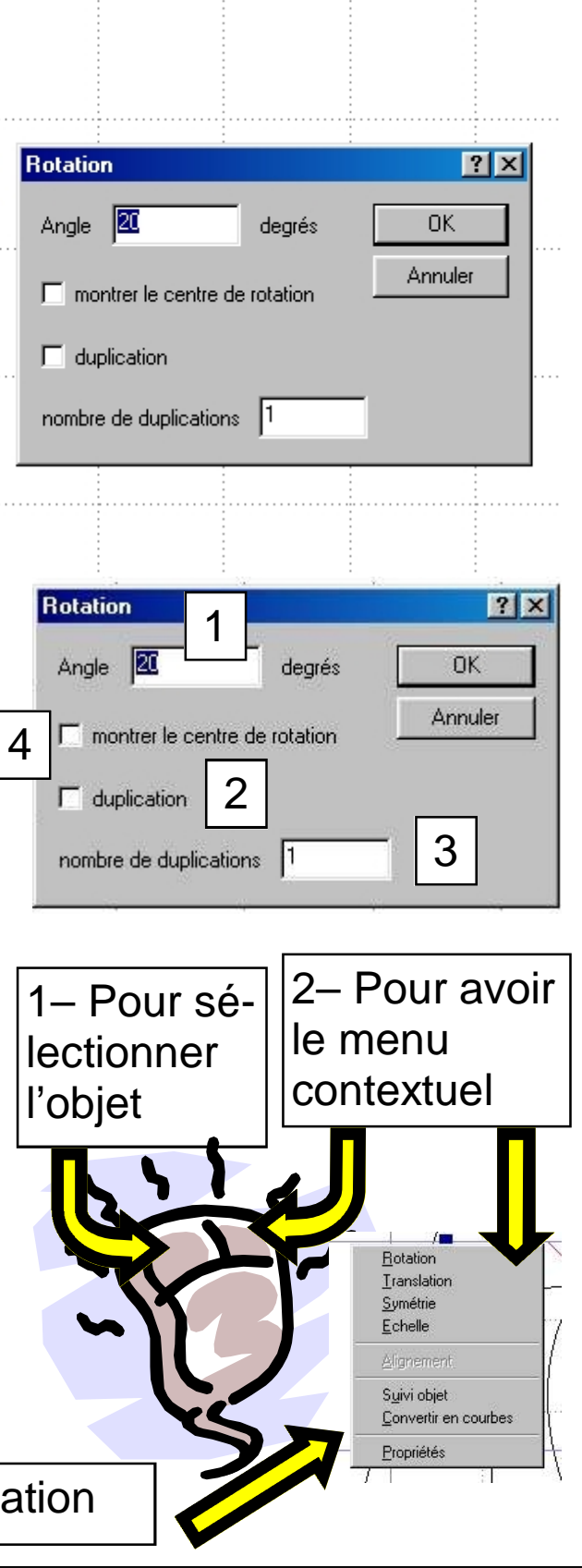

3– Sélectionnez la commande rotation

## CAO: Réal isation d'un fichier

QUATRIEME

M. OLIGER - Collège Victor HUGO - Colmar

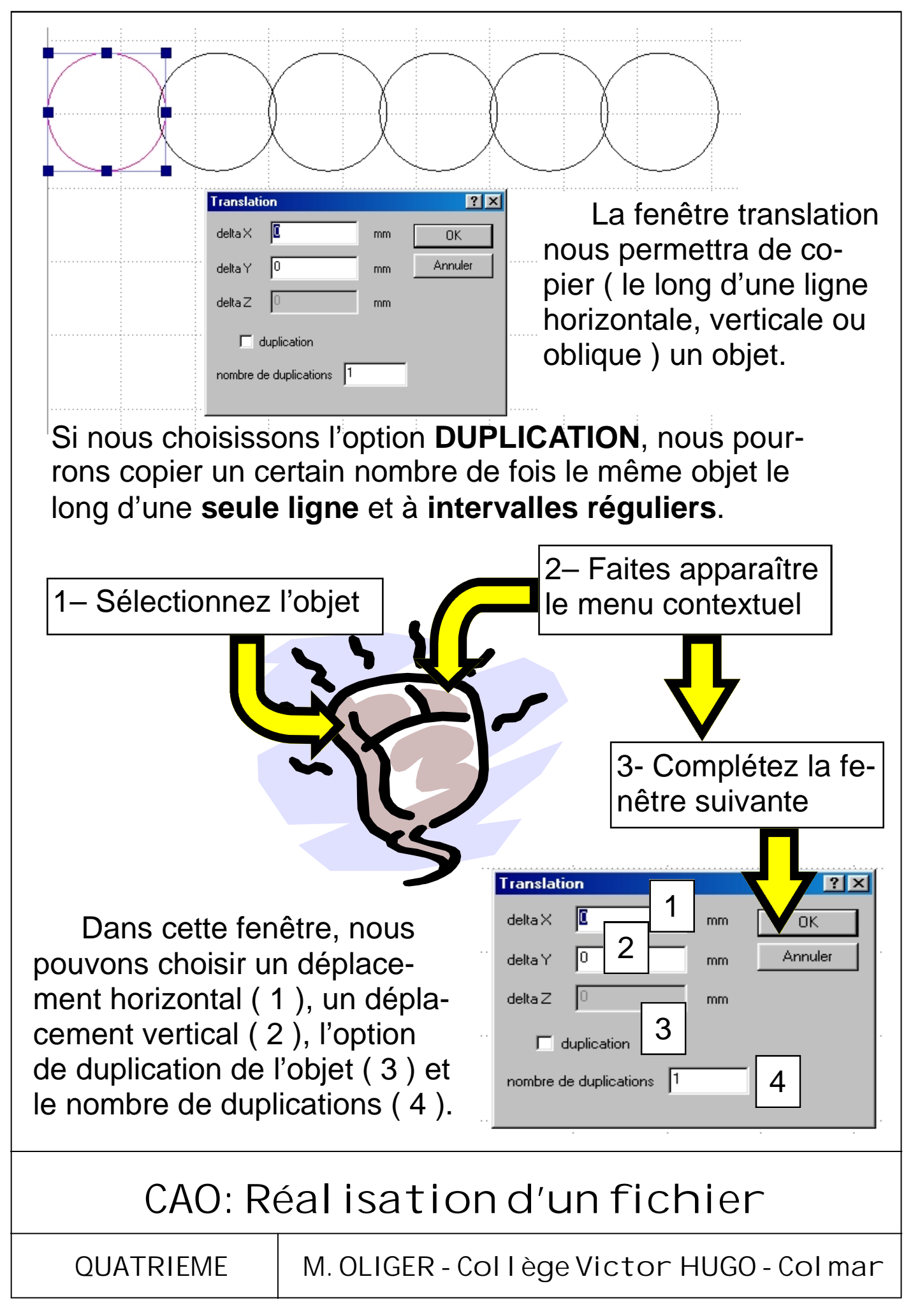

#### Utilisation des outils ROTATION

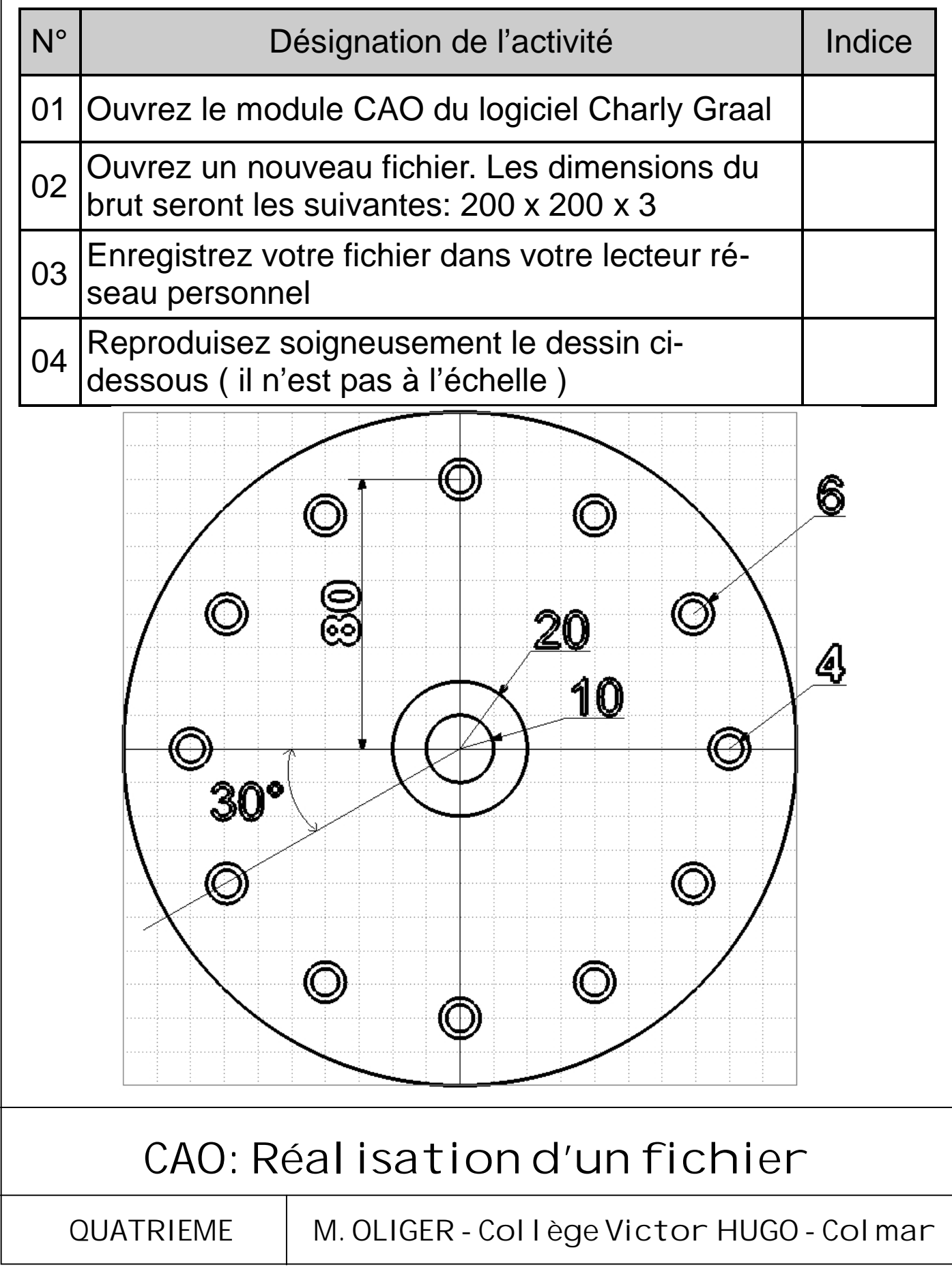

| N° | C                                                                                     | Désignation de l'activité                            | Indice |  |  |  |
|----|---------------------------------------------------------------------------------------|------------------------------------------------------|--------|--|--|--|
| 01 | Ouvrez le mo                                                                          |                                                      |        |  |  |  |
| 02 | Ouvrez un nouveau fichier. Les dimensions du brut seront les suivantes: 190 x 190 x 3 |                                                      |        |  |  |  |
| 03 | Enregistrez vo<br>seau personn                                                        | otre fichier dans votre lecteur ré-<br>el            |        |  |  |  |
| 04 | Reproduisez s<br>dessous ( il n'                                                      | soigneusement le dessin ci-<br>est pas à l'échelle ) |        |  |  |  |
|    |                                                                                       |                                                      |        |  |  |  |
|    | CAO: Réal isation d'un fichier                                                        |                                                      |        |  |  |  |
| (  | QUATRIEME M. OLIGER - Collège Victor HUGO - Colman                                    |                                                      |        |  |  |  |

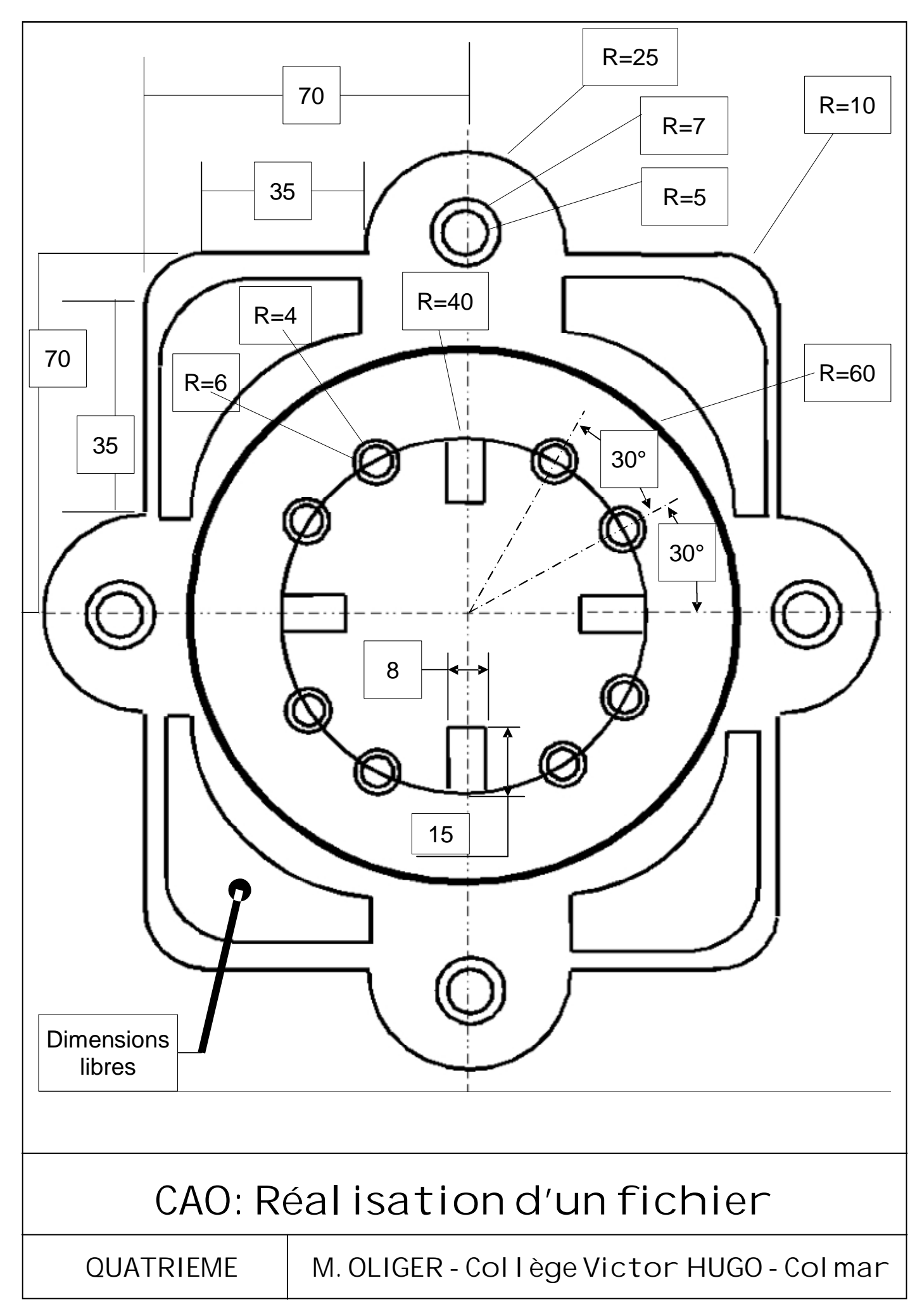